## COMO CADASTRAR MINHA SENHA E INSCREVER MINHA PROPOSTA?

1. Na página do portal, clique em <u>JÁ TENHO CADASTRO</u>

| ]-[ Fundo )                               |                |                     |      |  |
|-------------------------------------------|----------------|---------------------|------|--|
|                                           | ACESSE SUA CON | ТА                  |      |  |
|                                           | * Usuário      | 1                   |      |  |
|                                           | * Senha        |                     | ]    |  |
|                                           |                | Lembrar-me?         |      |  |
|                                           |                | Entrar              |      |  |
|                                           |                | ESQUECEU SUA SENHA? |      |  |
|                                           |                | PRIMEIRO ACESSO     |      |  |
|                                           |                | JÁ TENHO CADASTRO   |      |  |
|                                           |                |                     |      |  |
|                                           |                |                     |      |  |
|                                           |                |                     |      |  |
| FUNDO BRASIL DE DIREITOS HUMANOS          |                |                     | fydg |  |
| E-MAIL: portal.suporte@fundobrasil.org.br |                |                     |      |  |
|                                           |                |                     |      |  |

Insira o e-mail usado em inscrições anteriores e clique em <u>ENVIAR</u>
Você receberá no seu e-mail instruções para cadastrar uma senha de acesso ao portal.
Volte a tela inicial e faça o login utilizando a senha criada.

| ]-[ Fundo 15                                                                  |        |
|-------------------------------------------------------------------------------|--------|
| Validar Email<br>* E-mail                                                     | Erviar |
| FUNDO BRASIL DE DIREITOS HUMANOS<br>E-MAIL: portal suporte@fundobrasil.org br | fy⊡©   |

3. Na aba de "Perfil", atualize as informações de cadastro da organização e do responsável e clique em SALVAR

| ]-[ Fundo 15<br>Brasil 15 |                                                                                                    |                                                                                                    | MEUS PROJETOS    | PERFIL Responsável da or | g 🗭 |
|---------------------------|----------------------------------------------------------------------------------------------------|----------------------------------------------------------------------------------------------------|------------------|--------------------------|-----|
|                           | Página Inicial / Perfil                                                                                                    |                                                                                                    |                  |                          |     |
|                           | Perfil                                                                                                    |                                                                                                    |                  |                          |     |
|                           | Responsável da org                                                                                                    | Responsável da<br>empre que necessário, você pode atualizar os dados cadastra<br>ali de cadastro para acessar o portal. |                  |                          |     |
|                           | Organização Por favor, mantenha esses dados sempre atualizados.   Editar Informações do Usuário   Responsável da Organização |                                                                                                    |                  |                          |     |
|                           |                                                                                                    |                                                                                                    | ões do Usuário   |                          |     |
| •                         |                                                                                                    | * Nome                                                                                                    | * Sobrenome      | 1                        |     |
|                           |                                                                                                    | I E mail                                                                                                    | Talafana calular |                          |     |
|                           | Alterar Senna                                                                                                    | E-Indii                                                                                                    | (00) 00000-0000  |                          |     |
|                           |                                                                                                    | Acesso ao Portal                                                                                                    |                  |                          |     |
|                           |                                                                                                    | * Login                                                                                                    |                  |                          |     |
|                           |                                                                                                    |                                                                                                    |                  |                          |     |
|                           |                                                                                                    |                                                                                                    | Salvar           |                          |     |

 Para inscrever sua proposta, acesse a aba de "Meus projetos" e clique em <u>NOVA INSCRIÇÃO</u> Preencha os dados da proposta e siga as instruções para inserir os dados complementares e anexar a planilha de orçamento e carta de recomendação (se solicitado). Por fim, conclua o envio da sua proposta.

|                            |                                                                                                    |                                                                                                    |                                                                                                    | [                                                                                                    | MEUS PROJETOS PEI                                                                                                    | RFIL Responsável da org                                                                                                    | G                                                                                                    |
|----------------------------|----------------------------------------------------------------------------------------------------|----------------------------------------------------------------------------------------------------|----------------------------------------------------------------------------------------------------|----------------------------------------------------------------------------------------------------|----------------------------------------------------------------------------------------------------|----------------------------------------------------------------------------------------------------|----------------------------------------------------------------------------------------------------|
| Página Inicial / Meus Pro  | ietos                                                                                                    |                                                                                                    |                                                                                                    |                                                                                                    |                                                                                                    |                                                                                                    |                                                                                                    |
| Meus Proje                 | tos                                                                                                    |                                                                                                    |                                                                                                    |                                                                                                    |                                                                                                    |                                                                                                    |                                                                                                    |
| 🔳 Inscrito 🗸               |                                                                                                    |                                                                                                    |                                                                                                    |                                                                                                    | Nova Inscrição                                                                                                    |                                                                                                    |                                                                                                    |
| Título do p                | rojeto 🕇                                                                                                    | Código do Projeto                                                                                                    | Título do Edital                                                                                                    | Organização ou l                                                                                                    | ndivíduo                                                                                                    |                                                                                                    |                                                                                                    |
| Não há registros a serem e | kibidos.                                                                                                    |                                                                                                    |                                                                                                    |                                                                                                    |                                                                                                    |                                                                                                    |                                                                                                    |
|                            |                                                                                                    |                                                                                                    |                                                                                                    |                                                                                                    |                                                                                                    |                                                                                                    |                                                                                                    |
|                            |                                                                                                    |                                                                                                    |                                                                                                    |                                                                                                    |                                                                                                    |                                                                                                    |                                                                                                    |
|                            |                                                                                                    |                                                                                                    |                                                                                                    | fydg                                                                                                    |                                                                                                    |                                                                                                    |                                                                                                    |
|                            | Página Inicial / Meus Proj<br>Meus Projet<br>III Inscrito-<br>Titulo do p<br>Não há registros a serem ez<br>FUNDO BRASIL DE DIREITO<br>E-MAIL: portal suporte@fund | Página Inicial / Meus Projetos     Meus Projetos     Image: Inscrito -     Título do projeto ↑     Não há registros a serem exibidos. | Página Inicial / Meus Projetos     Meus Projetos     Image: Inscrito-     Titulo do projeto ↑     Código do Projeto     Não há registros a serem exbidos. | Página Inicial / Meus Projetos     Meus Projetos     Image: Inscrito -     Título do projeto ↑     Código do Projeto     Título do Edital | Página Inicial / Meus Projetos     Meus Projetos     Image: Inscrito-     Image: Inscrito-     Titulo do projeto ↑     Código do Projeto     Titulo do projeto ↑     Código do Projeto     Titulo do projeto ↑     Código do Projeto     Titulo do projeto ↑     Código do Projeto     Titulo do Edital     Organização ou I     Não há registros a serem exibidos. | Pégina Inicial / Meus Projetos     Meus Projetos     Image: Inacrito -     Image: Inacrito -     Image: Inacrito -     Image: Inacrito -     Image: Inacrito -     Image: Inacrito -     Image: Inacrito -     Image: Inacrito -     Image: Inacrito -     Image: Inacrito -     Image: Inacrito -     Image: Inacrito -     Image: Image: Inacrito -     Image: Image: | MEUS PROLETOS   PERFL   Responsabuel da org     Página Inicial / Meus Projetos   Inicial / Meus Projetos   Inicial / Meus Projetos     Imagina Inicial / Meus Projetos   Inicial / Meus Projetos   Inicial / Meus Projeto (Inicial / Meus Projeto)   Inicial / Meus Projeto (Inicial / Meus Projeto)     Imagina Inicial / Meus Projetos   Inicial / Meus Projeto (Inicial / Meus Projeto)   Inicial / Meus Projeto (Inicial / Meus Projeto)   Inicial / Meus Projeto (Inicial / Meus Projeto)   Inicial / Meus Projeto (Inicial / Meus Projeto)   Inicial / Meus Projeto (Inicial / Meus Projeto)     Imagina Inicial / Meus Projeto (Inicial / Meus Projeto)   Código do Projeto (Inicial / Meus Projeto)   Organização ou Individuo     Imagina Inicial / Meus Projeto (Inicial / Meus Projeto)   Código do Projeto (Inicial / Meus Projeto)   Organização ou Individuo     Imagina Inicial / Meus Projeto (Inicial / Meus Projeto)   Código do Projeto (Inicial / Meus Projeto)   Inicial / Meus Projeto)     Imagina Inicial / Meus Projeto (Inicial / Meus Projeto)   Código do Projeto (Inicial / Meus Projeto)   Inicial / Meus Projeto)     Imagina Inicial / Meus Projeto (Inicial / Meus Projeto)   Código do Projeto (Inicial / Meus Projeto)   Inicial / Meus Projeto)     Imagina Inicial / Meus Projeto (Inicial / Meus Projeto)   Inicial / Meus Projeto)   Inicial / Meus Projeto)     Imagina Inicial / Meus Projeto (Inicial / Meus Pro |

Dúvidas, entre em contato pelo e-mail: portal.suporte@fundobrasil.org.br